3003:1

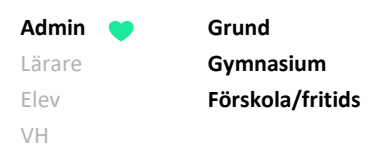

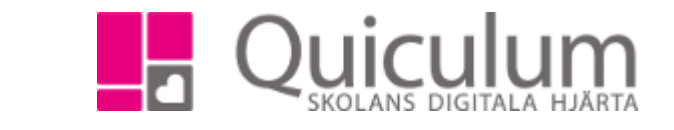

## Ange datum för schemaperioder

Denna instruktion beskriver hur du som administratör ställer in schemaperioder för skolan. Dessa perioder är bara viktiga från ett schemaläggningsperspektiv då skolan kan välja olika upplägg för sina schemaperioder. Dessa datum anges inför ett läsår. (Perioderna har ingen koppling till t ex betygsättningsperioder)

- 1. Gå in under Verktyg.
- 2. Välj Läsår i vänstermenyn.

**Notera** att om du väljer kommande läsår så kommer du att kunna börja schemalägga nästkommande läsår då dessa perioder också kommer att finnas i schemaläggningsgvyn.

Det vanligaste är att skolan här anger datum för tre perioder – ett läsår, en hösttermin och en vårtermin.

3. Klicka på den blå knappen för "Lägg till period".

| Grundskol<br>Skola för utbildi | lan<br>hing    |            |                     |            |            | 🕃 Skolor - | 🗞 Länkar - | 🗘 Notiser - | 🔅 Adam Admin (Admin) 🗸 |   |
|--------------------------------|----------------|------------|---------------------|------------|------------|------------|------------|-------------|------------------------|---|
| Inställningar<br>Anslagstavlan | 18/19          | •          |                     |            |            |            |            |             |                        | 8 |
| Användare                      | Redigera läsår |            |                     |            |            |            |            |             |                        |   |
| Betygssättning                 |                | Namn       | 18/19               |            |            |            |            |             |                        |   |
| Elevkategorier                 |                |            |                     |            |            |            |            |             |                        |   |
| Kalenderkategorier             |                | Startdatum | 2018-08-01          |            |            |            |            |             |                        |   |
| Dashboard                      |                | Slutdatum  | 2019-07-31          |            |            |            |            |             |                        |   |
| Kravhantering                  |                |            |                     |            |            |            |            |             |                        |   |
| Kurser                         | Perioder       |            | Lägg till ny period |            |            |            |            |             |                        |   |
| Lokaler                        | HT             |            |                     | 2018-08-01 | 2018-12-31 | Ordningsi  |            | 🕑 Synli     | g i schema             |   |
| Lovkalender                    |                |            |                     |            |            |            |            |             |                        |   |
| Matsedel                       | VT             |            |                     | 2019-01-01 | 2019-07-31 | Ordningsi  |            | 🕑 Synli     | g i schema             |   |
| Läsår                          |                |            |                     |            |            |            |            |             |                        |   |
| Nationella Prov                | Läsår          |            |                     | 2018-08-01 | 2019-03-31 | Ordningsi  |            | 🕑 Synli     | g i schema             |   |
|                                |                |            |                     |            |            | <br>       |            |             |                        |   |

- 4. Ange därefter namnen för perioden, t ex enligt ovan.
- 5. Ange start- och slutdatum för perioderna (se punkt b för hur dessa påverkar förinställda perioder i schemaläggningsvyn)
- 6. Välj att bocka i "synlig i schema" om ni vill att perioden kommer upp som en urvalskategori under perioder i schemaläggningsvyn (se stycke b) nedan).
- 7. Klicka på SPARA i övre, högra hörnet.

Alla exempelnamn i Quiculum är fiktiva.

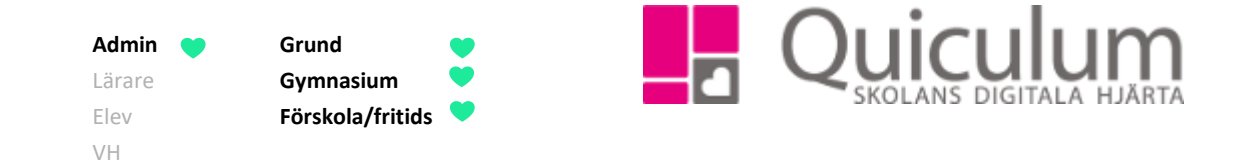

## b) Den förinställda perioden i schemaläggningsvyn

Beroende på när du schemalägger kurser så kan den förinställda perioden (den som automatiskt visas i schemaläggningsurvalet) variera.

Om du schemalägger i augusti kommer den förinställda perioden vara "HT" då det angivna slutdatumet för HT är det närmast förestående. (Om du schemalägger i december så kommer även då den förinställda perioden vara "HT")

Om du schemalägger under januari kommer den förinställda perioden att vara "VT" (eftersom den perioden slutar innan läsåret).

**Du kan alltid välja** en annan period i dropplistan i schemaläggningsvyn (se bild nedan). Vid schemaläggning är det då de angivna, *kvarvarande* datumen för den perioden som styr hur kursen/lektionstillfällena schemaläggs.

Med *kvarvarande* menas att lektioner inte schemaläggs bakåt i tid, utan läsåret blir det som kvarstår av schemaläggning framåt under perioden.

|    |   |                            | 18/19          | Ŧ | Period | er 🔻  | Läsår 🗙             |       | Veckodagar |   |               |                      |
|----|---|----------------------------|----------------|---|--------|-------|---------------------|-------|------------|---|---------------|----------------------|
|    |   |                            | Lärare         | ) | Ŧ      | Ander | sson, Lars (La/     | An) × |            |   |               | Q                    |
| ñ  | 8 | 8 - 17 LaAn, Måndag, Läsår |                |   |        |       | LaAn, Tisdag, Läsår |       |            |   |               | LaAn, Onsda <u>c</u> |
|    | 8 |                            |                |   |        | 08:   | :30 - 09:30 Fysil   | < 8A  |            | Û | 08:15 - 09:15 | Biologi 9A           |
| ÷. | 9 | 09:00 - 10                 | :00 Biologi 8A |   |        | Ê     |                     |       |            |   |               |                      |